- 1- Mettre sa feuille en format paysage.
- 2- A partir du site Géoportail et du lieu sélectionné (ici La Ferté Saint Cyr), faire une capture d'écran (touche « Imp écr » du clavier puis touches « Ctrl + C » ou « Coller » suite au clic droit de votre souris) sur la feuille Word. Dans l'onglet « Outil Image », cliquer sur « Rogner » et réduire la capture d'écran à l'image souhaitée.

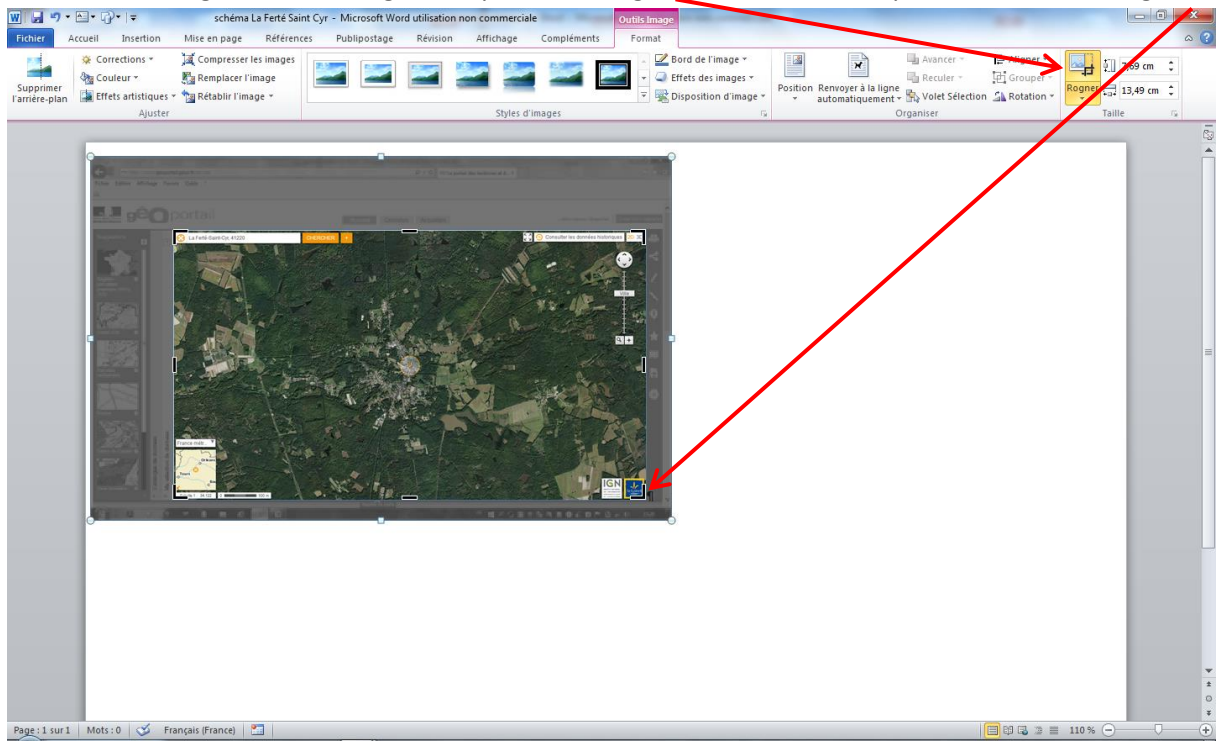

 3- Dans la barre du haut, sélectionner l'onglet « Insertion », puis l'icône « Formes ». Sélectionner l'icône « Forme libre » pour les figurés de surface

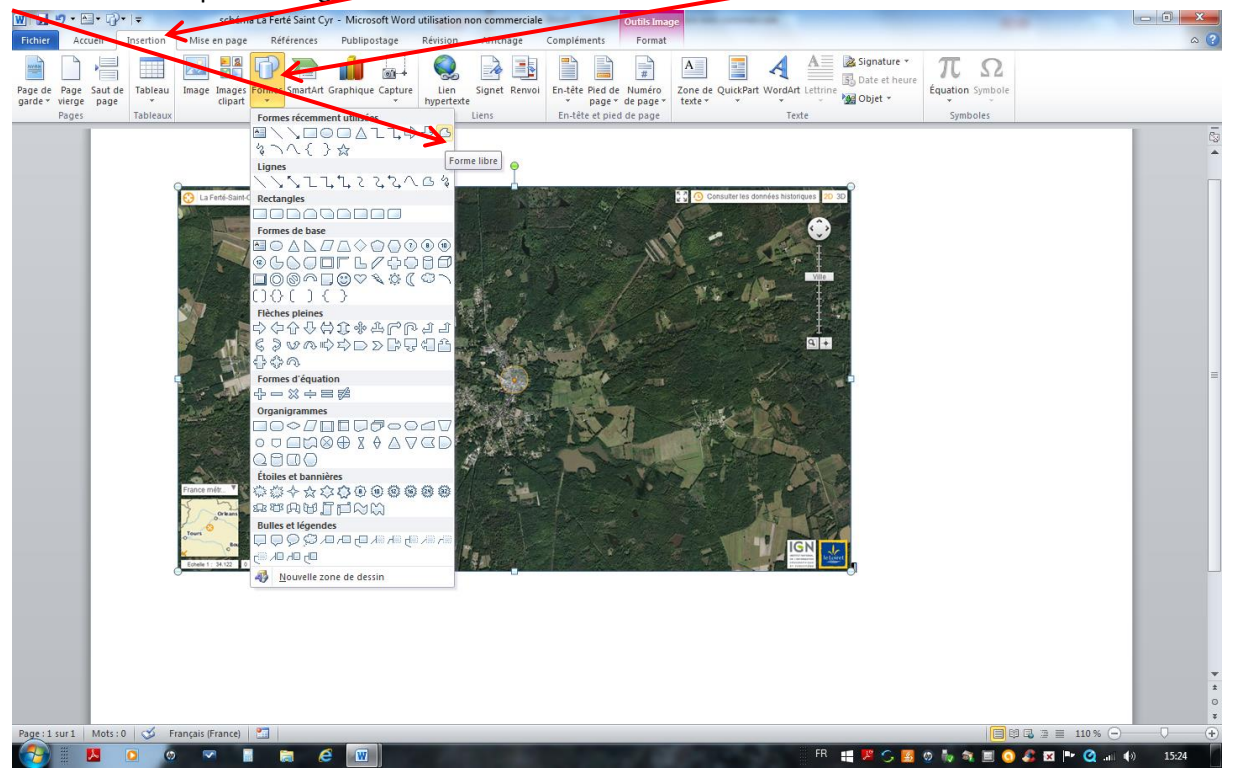

4- Pointer la souris sur un bord de la zone à délimiter, faire un clic gauche, puis pointer la souris sur un bord suivant, faire un clic, etc... Une figure avec de nombreux angles et segments se dessine progressivement.

![](_page_1_Picture_1.jpeg)

5- Pour terminer la figure cliquer sur le point initial. La figure apparait entièrement colorée avec un liséré plus foncé.

![](_page_1_Figure_3.jpeg)

 Pour modifier la couleur, dans l'onglet « Outil de dessin », faire la sélection en cliquant sur l'icône « Remplissage de forme » ou « Contour de forme ».

![](_page_2_Picture_1.jpeg)

7- Pour les figurés linéaires, sélectionner dans l'icône « Formes », soit « Trait » (le plus simple ), soit « Ligne à main levée » (plus compliqué car il faut avoir le geste rapide et sûr).

![](_page_2_Picture_3.jpeg)

8- Pour la légende (ou le titre), dans l'onglet « Insertion », sélectionner « Zone de texte » et écrire la légende au besoin en étirant le cadre de la zone de texte.

![](_page_3_Figure_1.jpeg)

![](_page_3_Figure_2.jpeg)

9- Pour les figurés de légende, passer à nouveau par l'icône « Formes » et choisir un rectangle pour les figurés de surface, un trait pour les figurés linéaires... Pour la couleur, répliquer l'étape 6

![](_page_3_Picture_4.jpeg)

N.Mutero - 03-2016 - Académie de Versailles